# ARROWS V F-04EがAndroid™4.2に対応!

### ロック画面から簡単カメラ起動

ロック画面中、左フリックを するだけで、簡単にカメラが 起動できるようになりました (ホーム画面で メニューボタン をタップ(または直接「設定」 アプリを起動)⇒「本体設定」 **⇒「セキュリティ」⇒「左に** スライドでカメラ起動」:有効時)

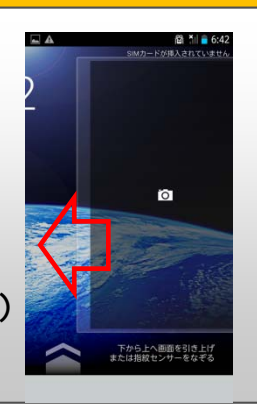

### アプリ履歴を簡単に一括削除!

ホームボタン長押しで 表示されるアプリ履歴が、 従来は1つずつしか削除 できませんでしたが、 ワンタッチで削除できる ようになりました。

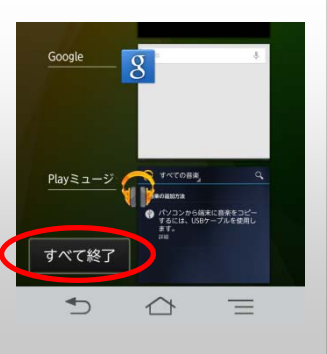

### NX!ホームのフォルダが見やすく!

NX!ホームのフォルダが最大9個 まで表示され、これまで以上に、 見やすく便利になりました。

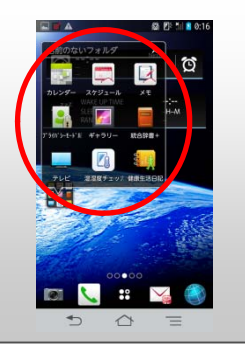

#### NX!ホームのアイコンカスタマイズ!

NX!ホームのアイコンをお好みのデザインに カスタマイズできるようになりました。

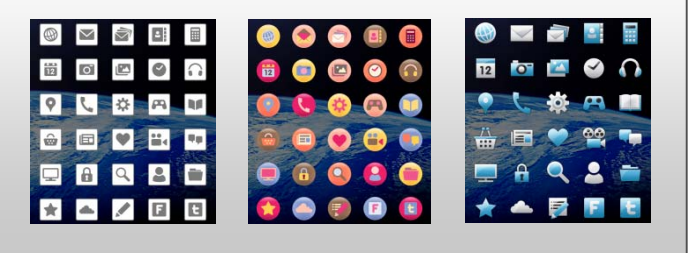

### 新サービス「Google Now」に対応!

Googleの新サービス 「Google Now」に対応。 交通情報や付近の 人気スポット、あなたに ピッタリの情報を最適な タイミングでお知らせ します! (ホームボタン長押し →Google Now起動)

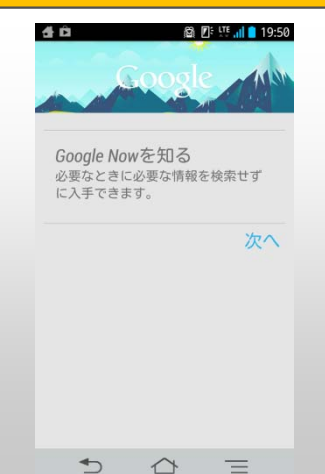

 $\bigtriangleup$  $\equiv$ 

## OSバージョンアップのながれ

このたびは、ARROWS V F-04E(以下「F-04E」とします)を お買い上げいただきまして、誠にありがとうございます。 F-04Eの本体OSをAndroid OS 4.0.4 からAndroid OS 4.2.2 に バージョンアップするためのOSバージョンアップ手順をご説明いたします。

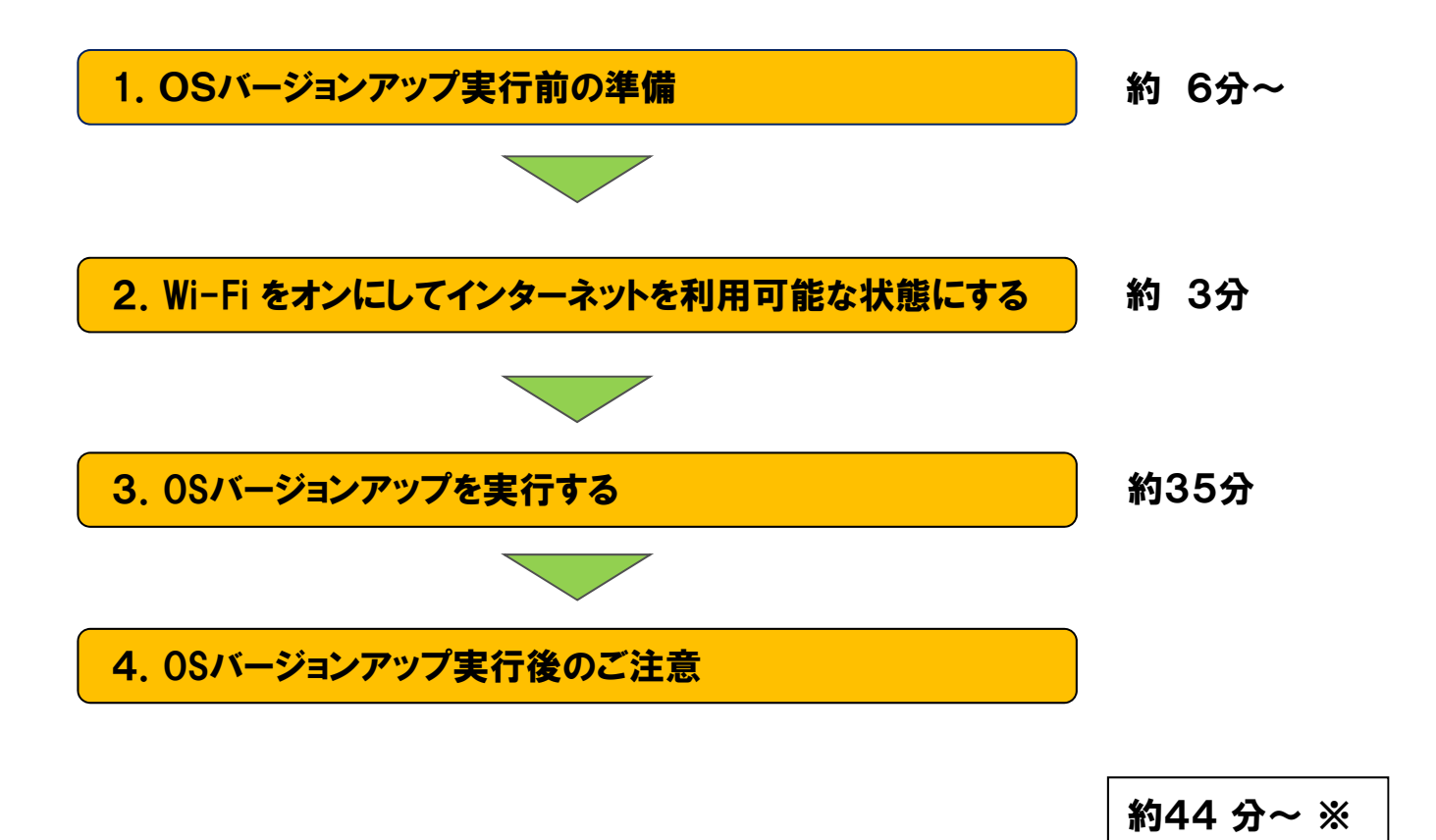

※Android4.0.4の最新ソフトウェアからOSバージョンアップを行った場合の所要時間の目安です。 ※ダウンロード速度を3Mbpsとした場合の目安です。

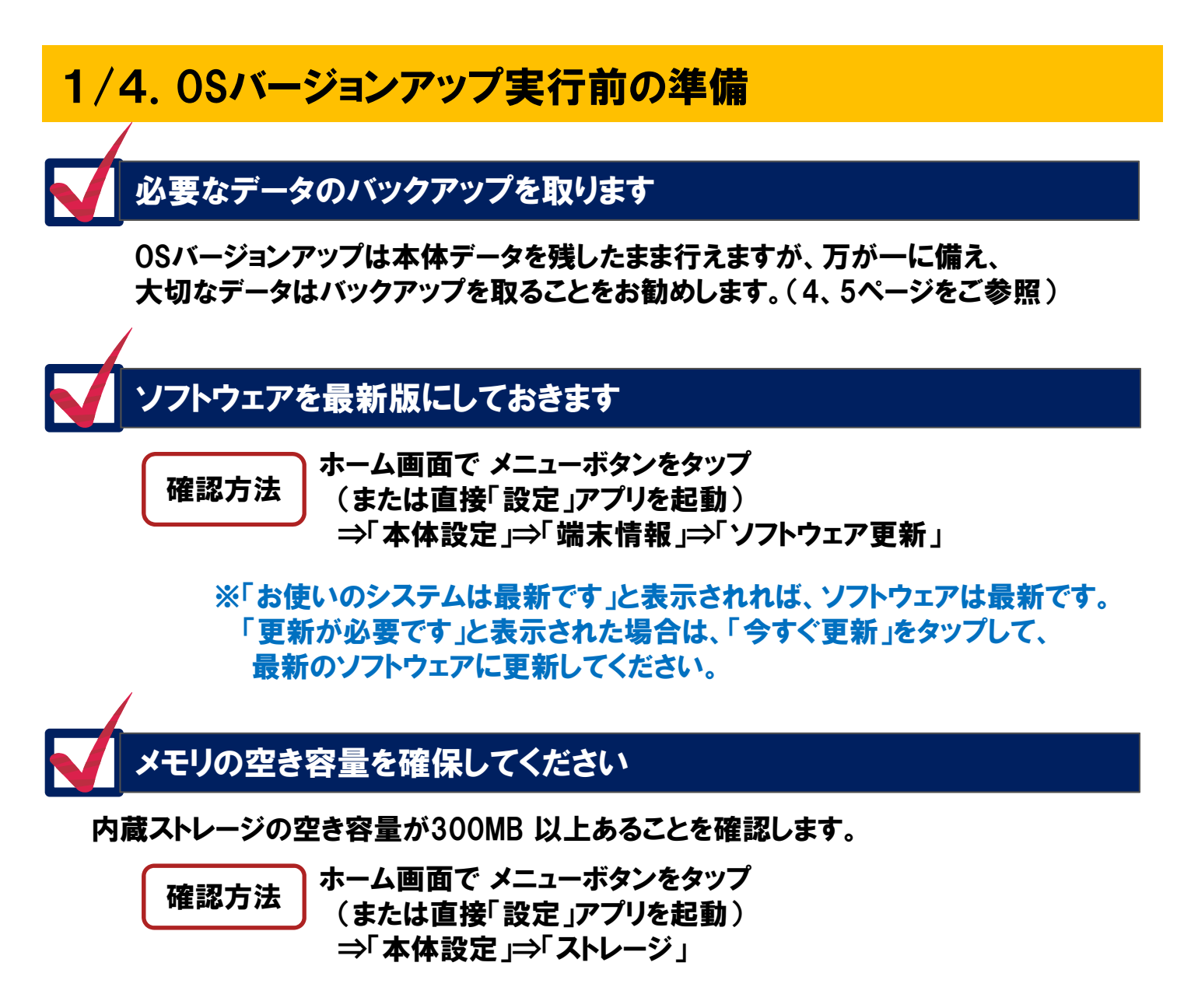

| 4            | 🛱 🗖 :k 📋 3:42                    |
|--------------|----------------------------------|
| 1日 ス         | トレージ                             |
| 内蔵ス          | トレージ                             |
|              |                                  |
| 合計<br>53.690 | 容量<br><sup>38</sup>              |
|              | アプリケーション<br><sup>164MB</sup>     |
|              | <b>音声(音楽、着信音、ポッドキ</b><br>20.00KB |
|              | その他<br>174MB                     |
|              | <u>空き容量</u><br>53.18GB           |

内蔵ストレージ

# 1/4.0Sバージョンアップ実行前の準備

### 内蔵ストレージの状態をご確認ください

内蔵ストレージに、端末の暗号化が行われているかどうか確認します。

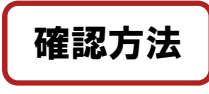

ExchangeServerの使用可否をサーバー管理者へお問い合わせくだ さい、ExchangeServerを使用していない場合、端末の暗号化はさ れていません。

※端末の暗号化を行っていない場合、Wi-Fi経由による OSバージョンアップが行えます(6頁参照) 端末の暗号化を行っている場合、 Wi-Fi経由によるOSバージョンアップは行えません、 PC経由によるOSバージョンアップを行ってください。

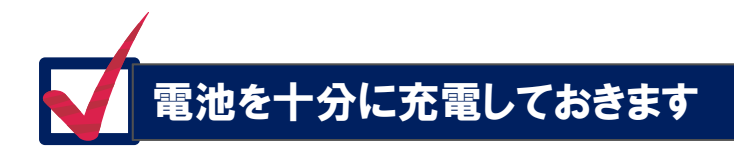

電池残量が50%以下の場合、OSバージョンアップに失敗する事があります。

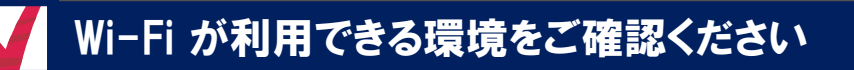

事前にWi-Fiの設定が必要です。

### 1/4.0Sバージョンアップ実行前の準備

### 代表的なデータのバックアップ/リストアの手順

以下は代表的なデータ(電話帳、メール)を内蔵ストレージへバックアップする操作例です。 外部ストレージ(microSD)へバックアップする場合は、「ドコモバックアップアプリ」等をご利用ください。 ※電話帳、spモードメールはアプリバージョンにより手順が若干異なる可能性があります。 詳細は各アプリのヘルプをご参照ください。

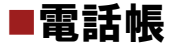

アプリケーション一覧やアイコンなど → 「ドコモ電話帳」を起動

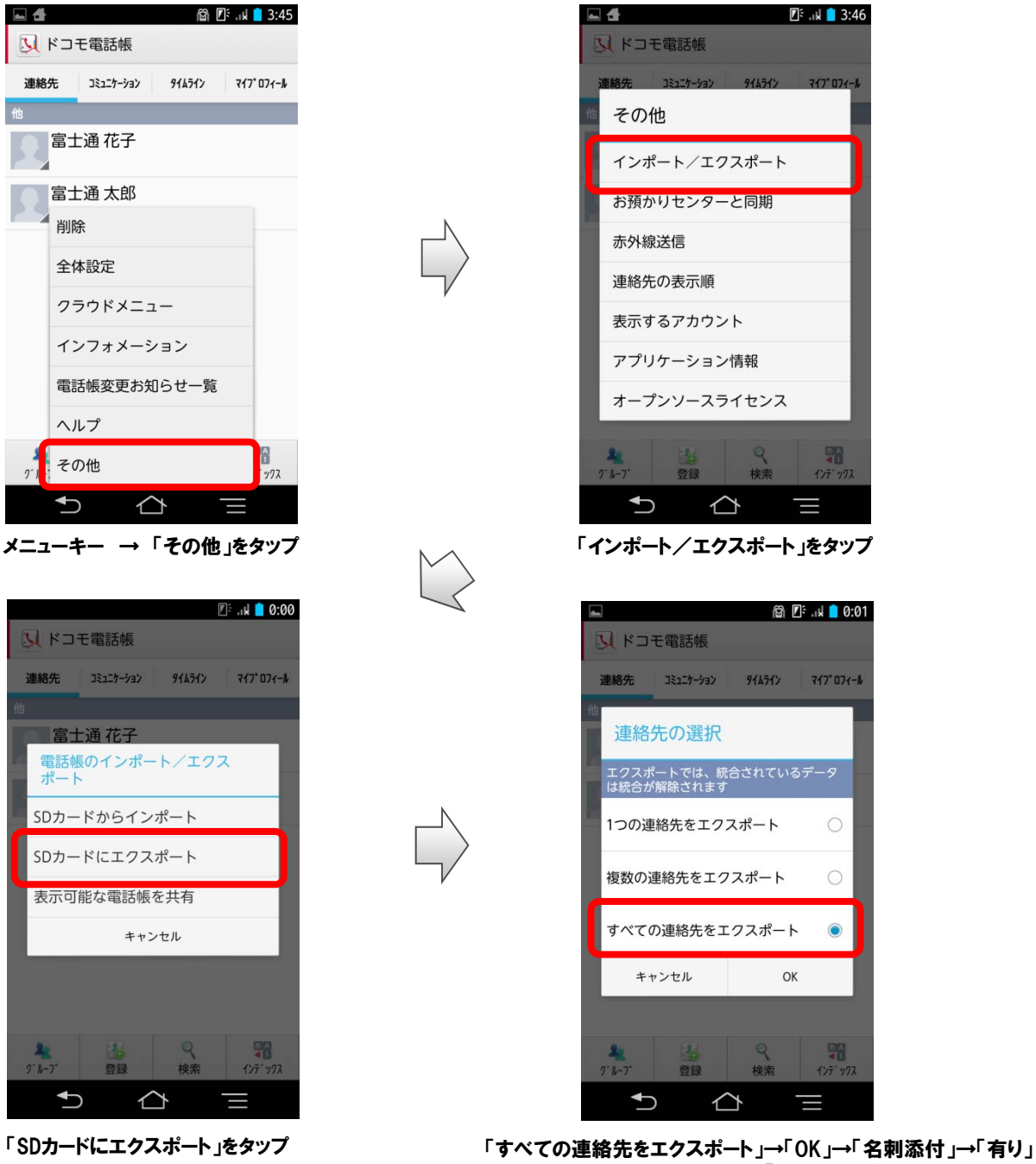

# 1/4.0Sバージョンアップ実行前の準備

#### ■SPモードメール アプリケーション一覧やアイコンなど → 「SPモードメール」を起動

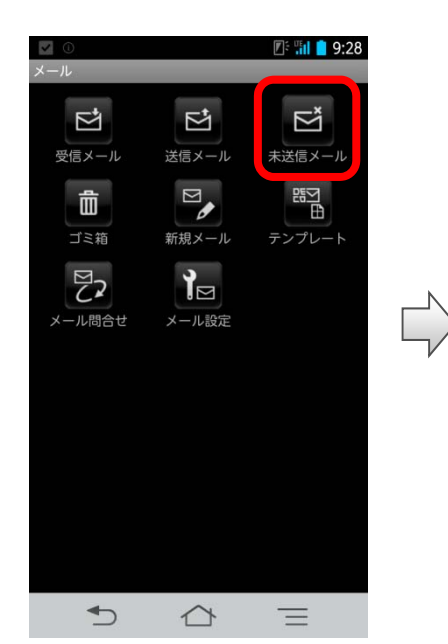

「受信メール」、「送信メール」、 「未送信メール」のいずれかをタップ (画面例では「未送信メール」をタップ)

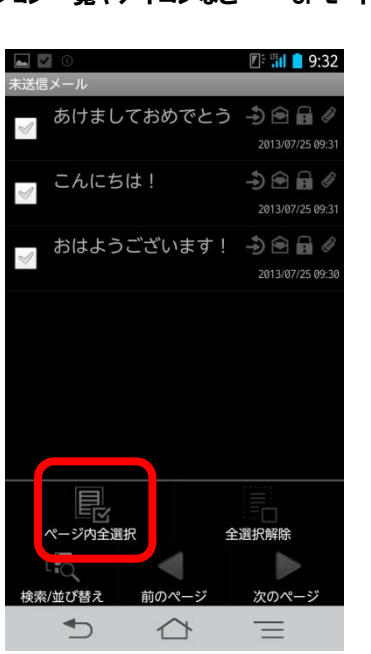

メニューボタンをタップ後、 「ページ内全選択」をタップ

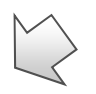

🕼 📶 📋 9:33

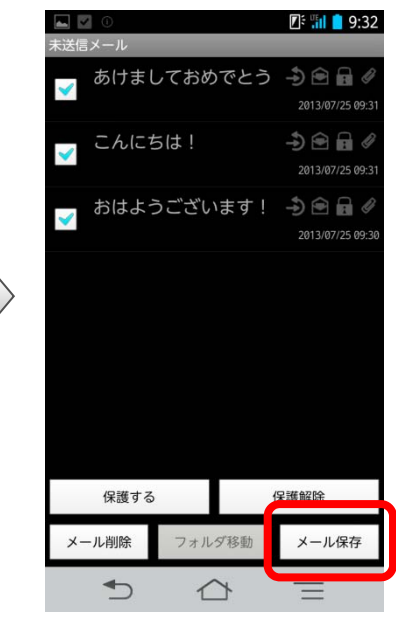

「メール保存」をタップ

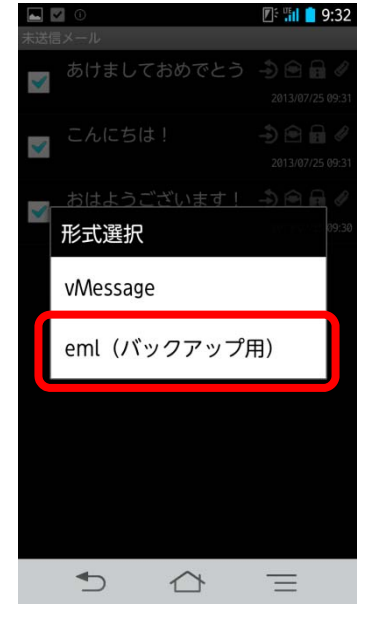

/mt//sdcard/private/docomo/mail/export

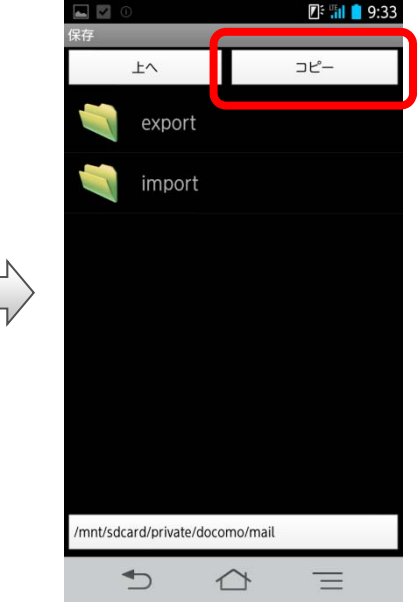

「eml( バックアップ用 )」をタップ

「上へ」をタップ

保存先フォルダをタップ→「コピー」→「OK」

2/4. Wi-Fi をオンにしてインターネットを利用可能な状態にする

| 🖞 🔤 🔟 🖉 🖉 🖉 🖉                                                                                                    |          |                                         | 🕼 🐑 🖬 📋 22:13 |                |         | 🕼 🖘 🖉 22:13 |
|----------------------------------------------------------------------------------------------------|----------|-----------------------------------------|---------------|----------------|---------|-------------|
| <b>三</b> 設定                                                                                                    |          | 📑 設定                                    |               |                | 式 Wi-Fi | ON          |
| プロフィール                                                                                                    |          | プロフィール                                  |               |                | *****   |             |
| ≌ マイプロフィール                                                                                                    |          | 💵 マイプロフィール                              |               | l              | 接続済み    | ÷.          |
| ✔ 初期設定                                                                                                    |          | ✔ 初期設定                                  |               |                |         |             |
| 無線とネットワーク                                                                                                    |          | 無線とネットワーク                               |               |                |         |             |
| 奈 Wi-Fi Off                                                                                                    |          | 奈 Wi-Fi                                 | ON            |                |         |             |
| WI-Fi簡単登録<br>複雑な設定なしで、Wi-Fiアクセスポイン<br>トへ接続します                                                                                                    | $\Box >$ | Wi-Fi簡単登録<br>複雑な設定なしで、Wi-Fit<br>トへ接続します | アクセスポイン       | $\Box \rangle$ |         |             |
| 8 Bluetooth OFF                                                                                                    |          | Bluetooth                               | OFF           |                |         |             |
| テアレンション Busic Statement Statement Statem |          | FMトランスミッタ                               | OFF           |                |         |             |
| ◆ その他                                                                                                    |          |                                         |               |                |         |             |
| 端末                                                                                                    |          | 端末                                      |               |                |         |             |
| ◀)) 音・バイブ                                                                                                    |          | ◀》音・バイブ                                 |               |                | スキャン    | ネットワークを追加   |
|                                                                                                    |          |                                         | Ξ             |                |         |             |

「Wi-Fi」をOFFからONにスライド

#### 「Wi-Fi」をタップ → 接続先をタップ

### 操作方法

- ホーム画面でメニューボタンをタップ(または直接「設定」アプリを起動)
   ⇒「本体設定」⇒「Wi-Fi」を OFF から ON にスライド
- ②「Wi-Fi」をタップ
- ③「Wi-Fi」画面から接続先をタップ
- ④ Wi-Fi ネットワークを選択し、「接続」をタップ
   ⇒ 必要に応じてパスワードを入力
- ※Wi-Fi機能の利用についての詳細は『F-04E取扱説明書』内にある 「本体設定」-「無線とネットワーク」-「Wi-Fi」をご確認ください。

### ①OSバージョンアップが可能かどうかを確認します

1) ホーム画面でメニューボタンをタップ(または直接「設定」アプリを起動)

⇒「本体設定」⇒「端末情報」の順にタップし、Androidバージョンが「4.0.4」 ビルド番号が「V16R33D」であることを確認します。

※「端末情報」に「Androidバージョン 4.2.2」と表示されていた場合、 OSバージョンアップは完了していますので、以降の手順を行う必要はありません。

| 📧 🖬 💼 10:10                                                                               |
|-------------------------------------------------------------------------------------------|
| 🔜 端末情報                                                                                    |
| コレスマンカンシス<br>電話番号、電波状態など                                                                  |
| 法的情報                                                                                      |
| 技術基準適合証明                                                                                  |
| モデル番号<br>F-04E                                                                            |
| Android/ドージョン<br>4.0.4                                                                    |
| ベースバンドバージョン<br>C_L1_l16                                                                   |
| カーネルバージョン<br>2.6.39.4<br>build@PRIMERGY020 #2<br>SMP PRFEMPT Wed Dec 11 17:41:30 IST 2013 |
| ビルド番号<br>V16R33D                                                                          |
|                                                                                           |

2)「端末情報」内の「Androidバージョンアップ」をタップし、 「確認する」をタップします。

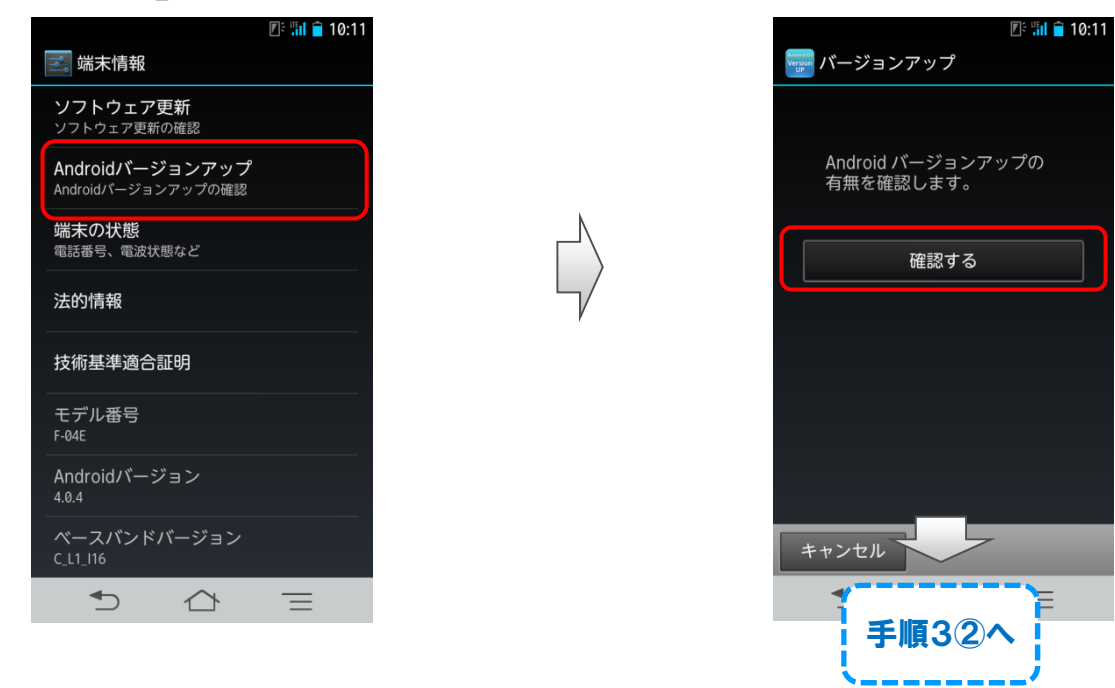

※Wi-Fi機能が無効となっている場合は警告画面が表示されますので、 手順2に従い、Wi-Fi機能を利用可能な状態にした後、 再度手順3①からOSバージョンアップを実行してください。

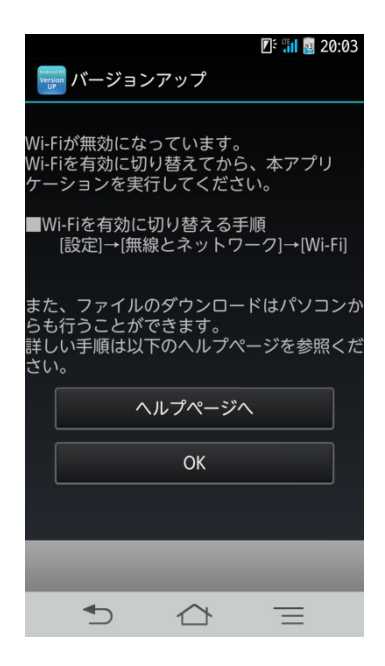

※「ヘルプページへ」をタップすると、パソコンからOSバージョンアップを行う方法が 案内されます(ホームページへ接続)

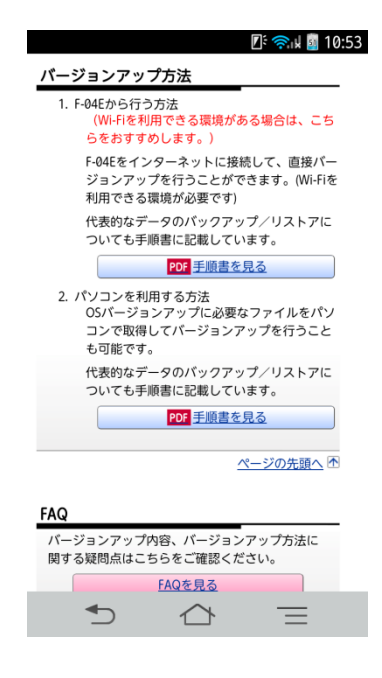

### ②OSバージョンアップ用書き替えパッケージをダウンロードします

「ダウンロードを開始」ボタンをタップします。 OSバージョンアップ用書き換えパッケージが、ストレージにWi-Fi経由で ダウンロードされます。(所要時間:約10分) ※ダウンロードにかかる時間はお客様の環境により異なります。 ※ネットワークが混雑しているとダウンロードに失敗することがあります。 時間をおいて、手順3①より操作し直してみてください。

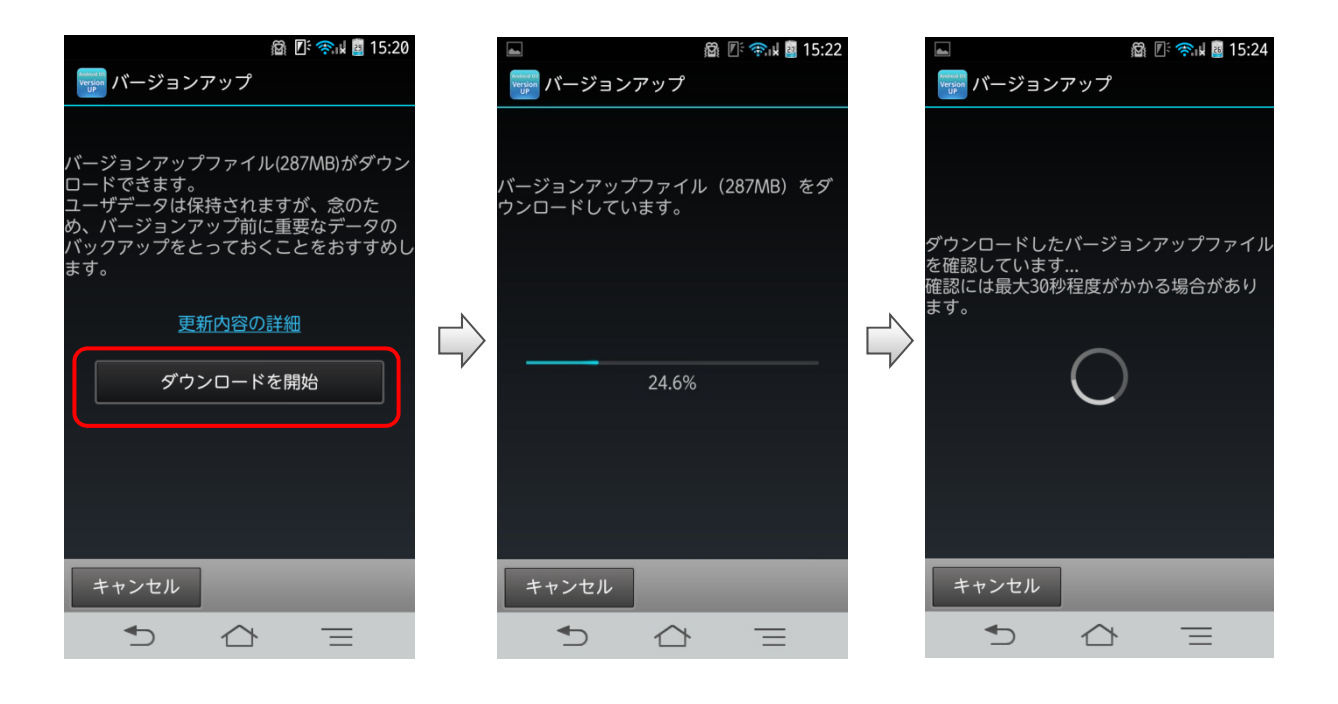

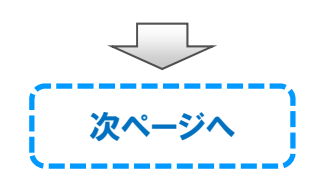

### ③OSバージョンアップを開始します

「バージョンアップ開始」ボタンをタップします。

- 1) 自動的に画面が暗くなり(再起動)、しばらくするとソフトウェア更新中の 画面が表示され、OSバージョンアップが開始されます。 (所要時間:約20分)
- 2) ソフトウェア更新処理が完了すると、F-04Eが自動的に再起動します。 (所要時間:約5分)
- 3) 引き続きアプリケーションの更新処理が行われ、その後バージョンアップ完了通知 画面が表示されますので、「OK」をタップしてOSバージョンアップを完了させます。

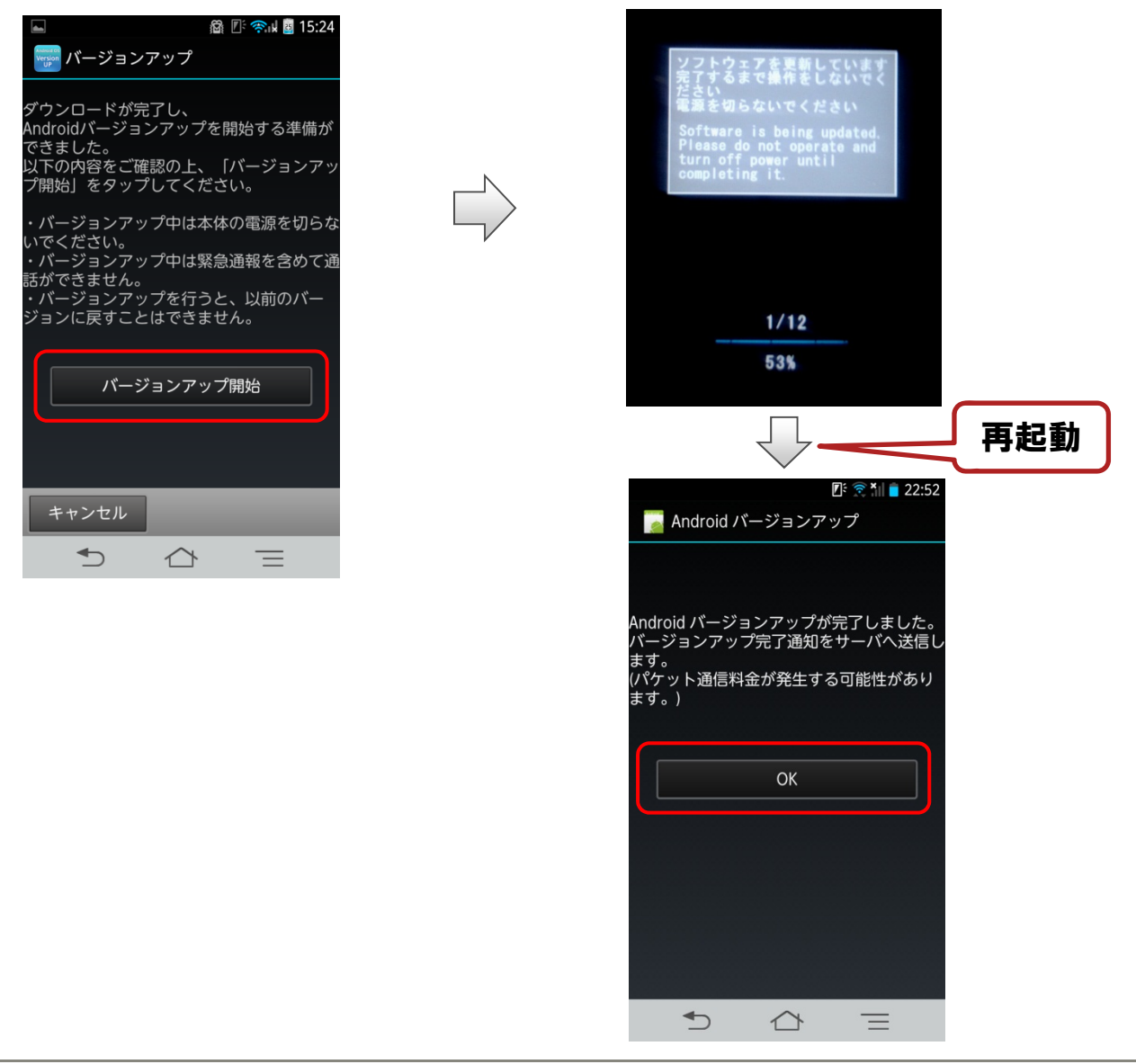

### ④OSがバージョンアップされたことを確認します

ホーム画面でメニューボタンをタップ(または直接「設定」アプリを起動)

⇒「本体設定」⇒「端末情報」の順にタップし、

Androidバージョンが「4.2.2」、ビルド番号が「V10R41A」であることを確認します。

※Androidバージョンが異なっていた場合には、

もう一度手順3①に戻り、画面の指示に従ってOSバージョンアップを実行し直してください。

|   | 🛛 🗄 🖉 🖉 🖉 🖉                                                                |
|---|----------------------------------------------------------------------------|
| < | Ӟ。端末情報                                                                     |
|   | 電話番号、電波状態など                                                                |
|   | 法的情報                                                                       |
|   | 技術基準適合証明                                                                   |
|   | モデル番号<br>F-04E                                                             |
|   | Androidパージョン<br>4.2.2                                                      |
|   | ベースバンドバージョン<br>C_L1_016                                                    |
|   | カーネルバージョン<br>3.1.10<br>build@PRIMERGY036 #2<br>Mon Feb 3 10:15:27 JST 2014 |
|   | ビルド番号<br>V10R41A                                                           |
|   |                                                                            |

※OSバージョンアップが完了すると、「端末情報」から 「Androidバージョンアップ」が削除されます。

| 🗷 🕄 🖬 💼 10:1                                 | (); <u>tt</u> e,,,                                                                                                    |
|----------------------------------------------|----------------------------------------------------------------------------------------------------|
| 🔜 端末情報                                       | 〈 🛃 端末情報                                                                                                    |
| <b>ソフトウェア更新</b><br>ソフトウェア更新の確認               | 電話番号、電波状態など                                                                                                    |
| <b>Androidバージョンアップ</b><br>Androidパージョンアップの確認 | 法的情報                                                                                                    |
| <b>端末の状態</b><br>電話番号、電波状態など                  | 技術基準適合証明                                                                                                    |
| 法的情報                                         | モデル番号<br>F-04E                                                                                                    |
| 技術基準適合証明                                     | Android/ドージョン<br>4.2.2                                                                                                    |
| モデル番号                                        | ベースバンドバージョン<br>C_L1_016                                                                                                    |
| F-04E<br>Androidバージョン<br>4.0.4               | カーネルバージョン<br>3.1.10<br>build@PRIMERGY036 #2<br>Mon Feb 3 10:15:27 JST 2014                                                                                                    |
| ベースバンドバージョン<br>C_L1_I16                      | ビルド番号<br>V10R41A                                                                                                    |
|                                              | <ul> <li>・</li> <li>・</li></ul> |
| OSバージョンアップ実施前                                | OSバージョンアップ実施後                                                                                                    |

# 4/4.0S バージョンアップ実行後のご注意

### アプリケーションの更新

Android4.0.4向けのアプリケーションは、Android4.2.2では正常に動作しない 場合があります。 Google Playストアなどから、アプリケーションの更新を行ってください。

※Android4.2.2非対応のアプリケーションによって携帯電話の動作が 不安定になったり、機能が正常に動作しなくなる場合があります。 各アプリケーションのAndroid4.2.2対応有無については、 アプリケーションの提供元に確認してください。

Google Playの場合

①Google Playを起動し、メニューバー⇒「マイアプリ」アイコンをタップ
 ②画面に従い更新を実施する。

ドコモアプリの場合

①ホーム画面でメニューボタンをタップ(または直接「設定」アプリを起動)
 ⇒「本体設定」⇒「ドコモサービス」⇒「アプリケーション管理」
 ⇒「アップデートー覧」の順にタップ

②画面に従い、全てをアップデートする。

# OSバージョンアップについてのご注意(必ずお読みください)

| ●OSバージョンアップ実行前の注意                                           |
|-------------------------------------------------------------|
| ・PDF 閲覧可能な携帯電話やパソコンで本資料を表示しながら、                             |
| または印刷してお手元で確認しながら作業することをおすすめいたします。                          |
| ・OSバージョンアップはお客様の責任において実施してください。                             |
| ・OSバージョンアップを行うと、Android OS 4.0.4 に戻すことはできません。               |
| ・OSバージョンアップのソフトウェアはF-04E 専用です。F-04E 以外では実施しないでください。         |
| ・Android OS 4.0.4 で動作しているアプリケーションのAndroid OS 4.2.2 上での動作は保証 |
| できません。アプリケーションの対応OS などをご確認の上、OSバージョンアップを行ってください。            |
| ・OSバージョンアップはF-04E 本体データを残したまま行うことができますが、万が一の                |
| トラブルに備え、OSバージョンアップを実行する前に、F-04E 本体データをmicroSD等へ             |
| バックアップすることをおすすめいたします。                                       |
| 本手順書には参考として代表的なデータのバックアップ手順例について記載しておりますが、                  |
| この他大切なデータもバックアップしてください。また、重要な内容はメモを取るなどして                   |
| 保管いただけますようお願いいたします。                                         |
| ・コンテンツなどによっては、著作権保護のためバックアップ/リストアができない場合があります。              |
| また、お客様のデータに関しては、当社としては責任を負いかねますので、                          |
| あらかじめご了承ください。                                               |

#### ●OSバージョンアップ実行中のご注意

- ・OSバージョンアップ中は、故障の原因になりますので、 絶対にF-04E本体の電源を切らないでください。
- ・OSバージョンアップ中は、すべての機能がご利用になれません。
- ・OSバージョンアップ中は、他のアプリ(アラームなど)が起動しないように設定しておいてください。

#### ●OSバージョンアップ実行後のご注意

- ・OSバージョンアップ後、更新完了通知が自動的に富士通株式会社が運用するサーバへ 送信されます。なお、富士通株式会社は送信された情報をOSバージョンアップ以外の目的には 利用いたしません。また、お客様のご契約形態によっては、通信料が発生する場合があります。
- ・画面が暗くなり、一切の操作ができなくなった場合、OSバージョンアップに失敗した
   可能性がございます。お手数ですがドコモ指定の故障取扱窓口までご相談ください。
- ・OSバージョンアップ後は携帯電話の設定が一部初期化されます。 OSバージョンアップ完了後、再度設定を行ってください。

# OSバージョンアップについてのご注意(必ずお読みください)

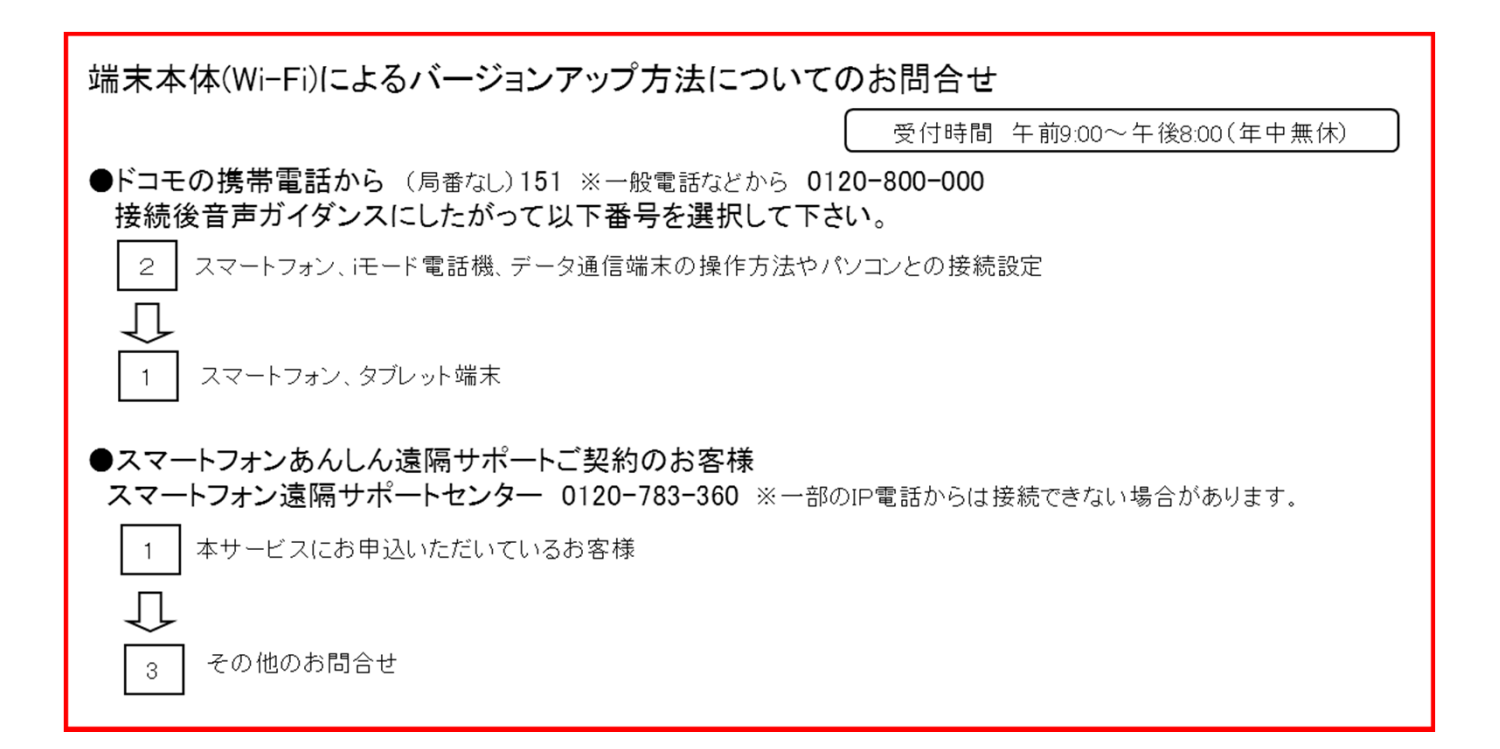